## ボイスカム設定マニュアル

Ver1.0

1.準備

#### STEP1 SIPサーバーへのライセンス登録

WEBブラウザにて「http://SIPサーバのIPアドレス/static/index.html」にアクセスします。 「スマートフォン接続」設定画面を開き、「接続上限数(=ご注文台数)」と「キーコード」を入力し 「設定」ボタンを押します。

システム設定 音声設定 端末情報表示 ログ表示 システム管理 スマートフォン接続設定

スマートフォン接続設定

スマートフォン接続の設定を行います。

スマートフォン接続情報

スマートフォン接続情報を入力して、設定ボタンをクリックしてください。全ての項目を空欄にして設定ボタンをクリックする と、削除されます。

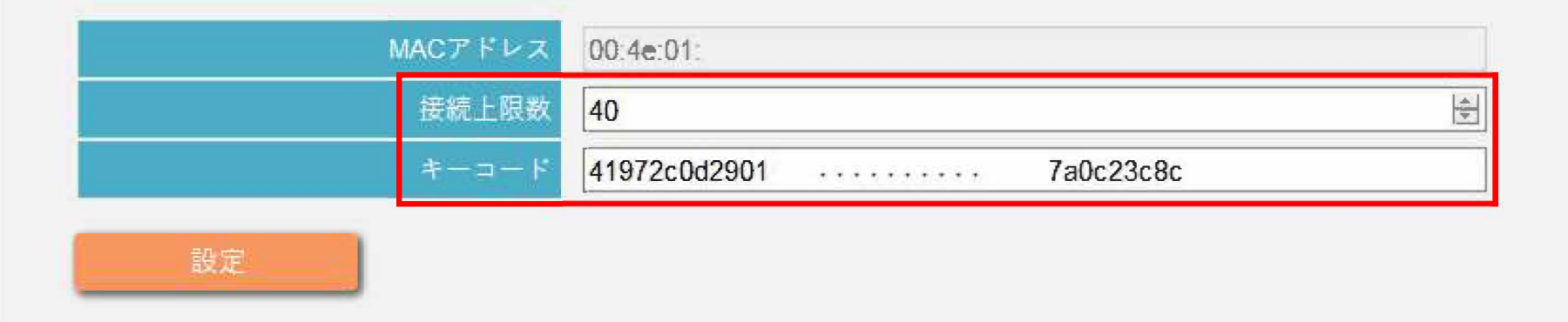

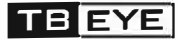

1.準備

#### STEP2 Wi-Fi設定【ios端末】

DHCP設定の場合設定不要

DHCP設定ではない場合、「①IPアドレスの固定」と「②DNSの設定」が必要になります。 以下の手順に沿って、設定してください。

## ① IPアドレスを固定する。

①-1 iOS端末の設定アプリを起動し、「Wi-Fi」をタップします。 接続中のネットワーク名(SSID)の横にある「i」マークをタップします。

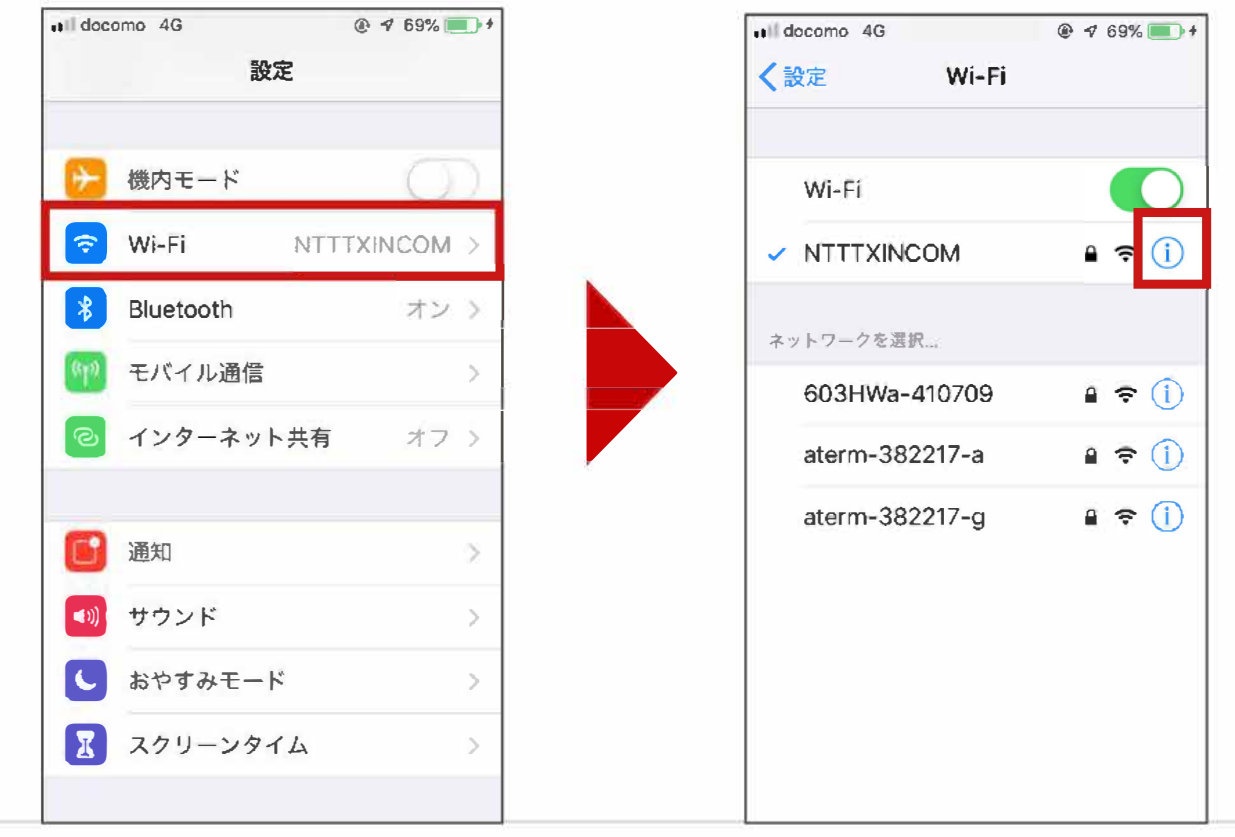

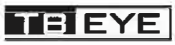

2.準備

## STEP2 Wi-Fi設定【ios端末】

# IPアドレスを固定する。 IPTドレスを固定する。 IP構成」をタップし、「手動」を選択します。

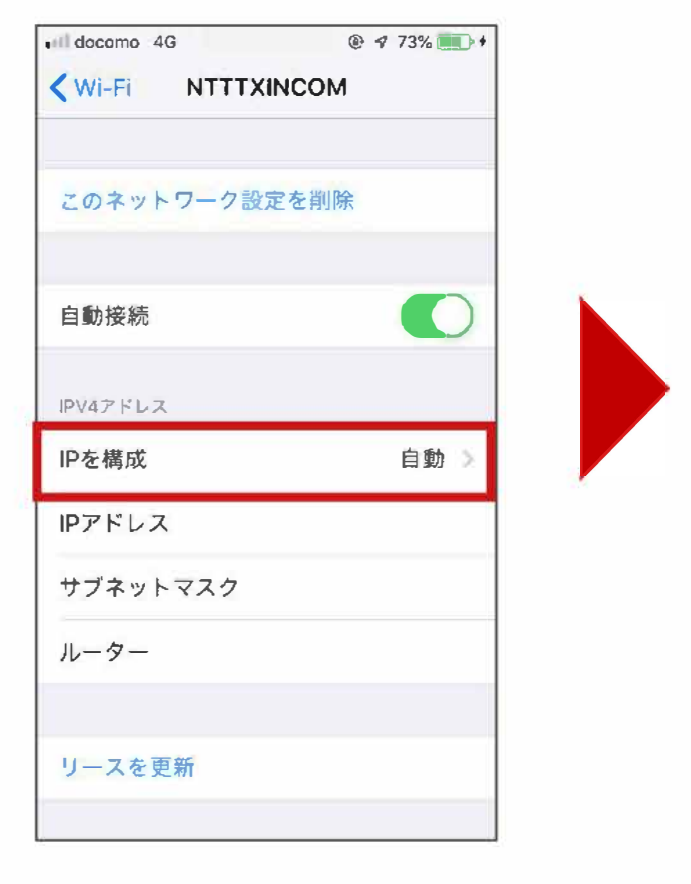

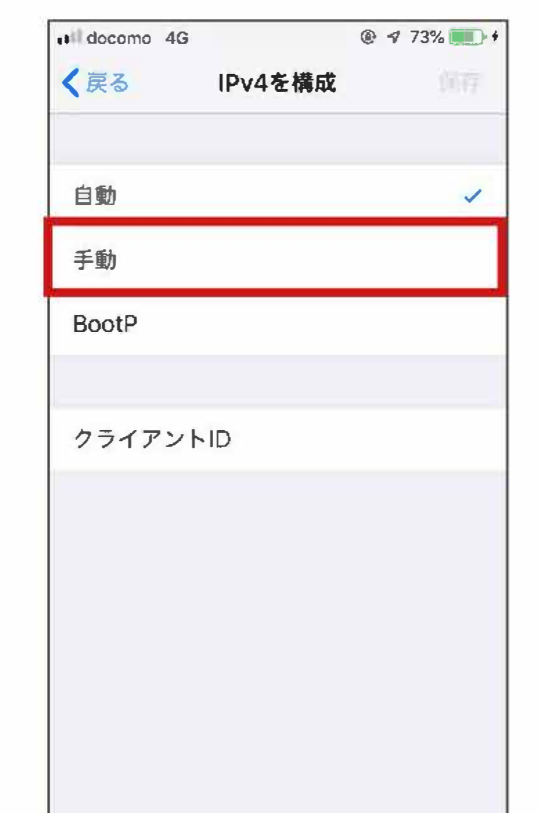

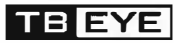

2.準備

### STEP2 Wi-Fi設定【ios端末】

# IPアドレスを固定する。 IPアドレス、サブネットマスク、ルータを入力し、「保存」をタップします。

| •••• docomo 4G @ 🕫 73% |                  |            |            | 73% 💼 🕴 |  |
|------------------------|------------------|------------|------------|---------|--|
| く戻るIPv4を構成保存           |                  |            |            |         |  |
|                        |                  |            |            |         |  |
| 手入力の                   | p                |            |            |         |  |
| IPアドレス                 |                  |            | 10.0.0.105 |         |  |
| サブネットマスク 255.255.255.0 |                  |            |            |         |  |
| ルーター 10.0.0.50         |                  |            |            |         |  |
|                        |                  |            |            |         |  |
|                        |                  |            |            |         |  |
| $\rightarrow$          | 1<br>☆』→         | 2<br>¥\$€  | 3<br>%°#   | ×       |  |
| 5                      | <b>4</b><br>0* · | 5<br>+ * * | 6          | 空白      |  |
| あいう                    | <b>7</b><br>Gat  | 8<br>∓々¢   | <b>9</b>   | 34 KE   |  |
| ⊕ ₽                    | 011              | 0~         | .,-1       | Q( 1]   |  |

| ・IPアドレス   | : iOS機器に割当てるIPアドレスを入力します。 |
|-----------|---------------------------|
| ・サブネットマスク | : サブネットマスクを入力します。         |

・ルーター : デフォルトゲートウェイを入力します。

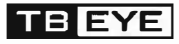

2.準備

## ② DNSを固定する。

STEP2 Wi-Fi設定【ios端末】

### ②-1 「DNSを構成」をタップし、「手動」を選択します。

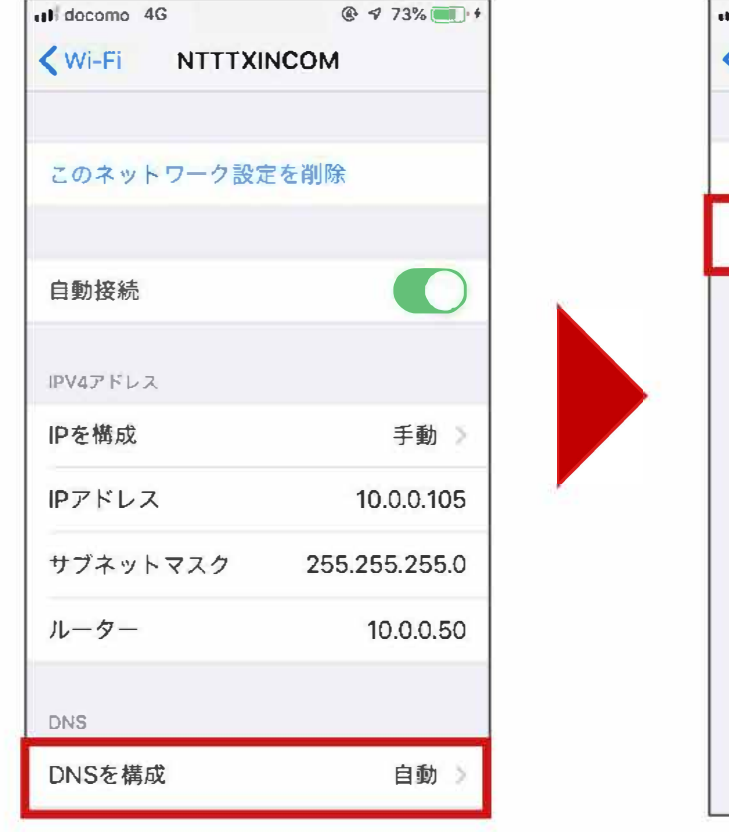

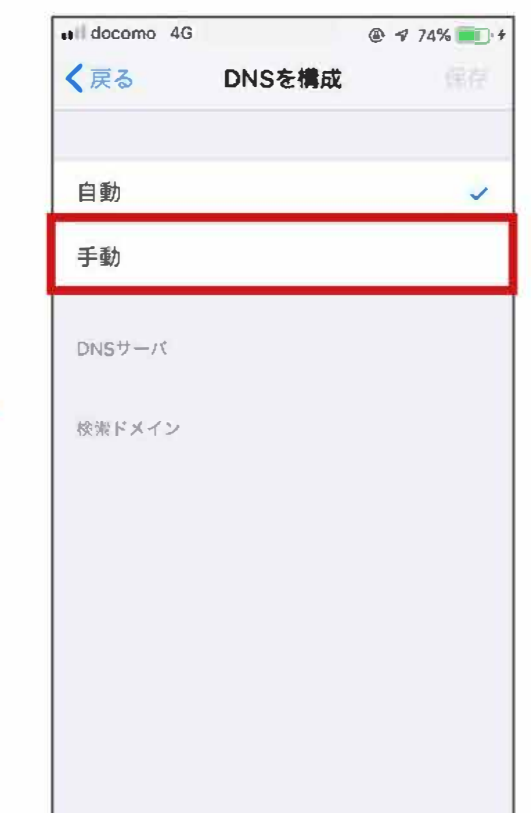

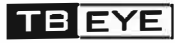

2.準備

## ② DNSを固定する。

STEP2 Wi-Fi設定【ios端末】

②-2 「サーバを追加」をタップ後、ドメインのIPアドレスを入力し、「保存」したら 設定完了です。

@ 1 74% = +

3

%°#

6

<=>

9

11

.,-1

保存

1

 $\langle \times \rangle$ 

空白

改行

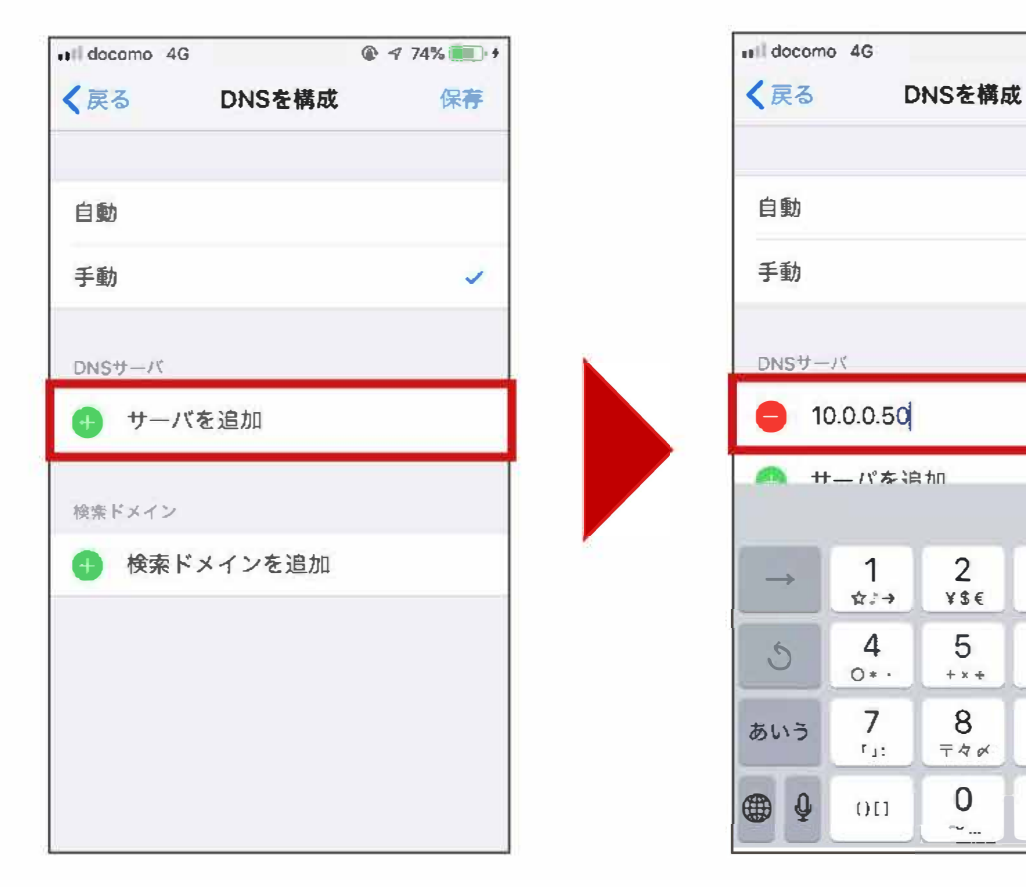

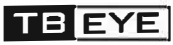

2.準備

## 1 アプリをダウンロードする。

①-1 Apple Storeを開き、「検索」メニューで「ボイスカム」を検索します。

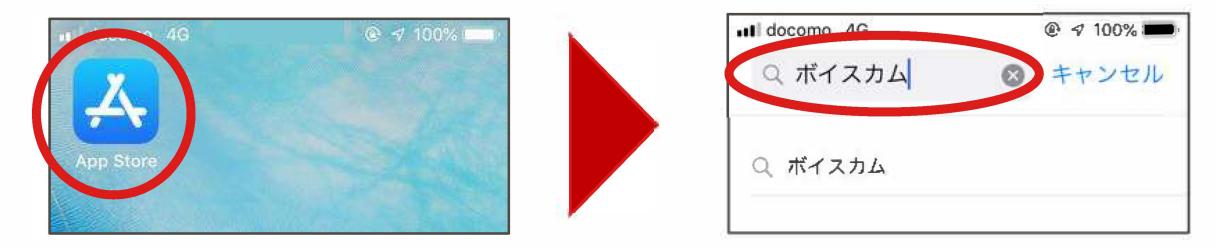

①-2 ボイスカムの「入手」をタップし、ダウンロードします。

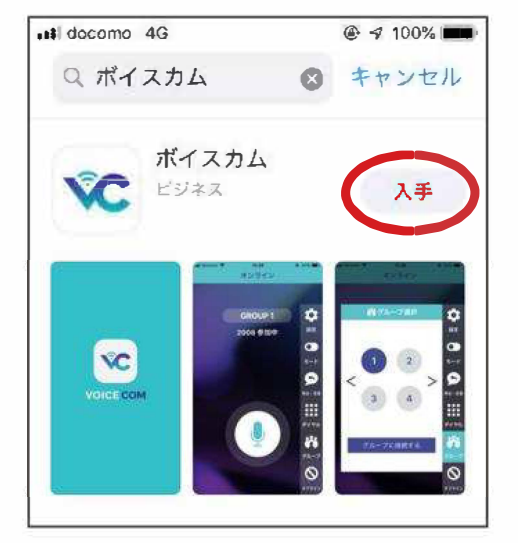

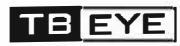

2.準備

# ズイスカムを起動する。 2-1 ボイスカムのアイコンをタップし、ボイスカムを起動します。

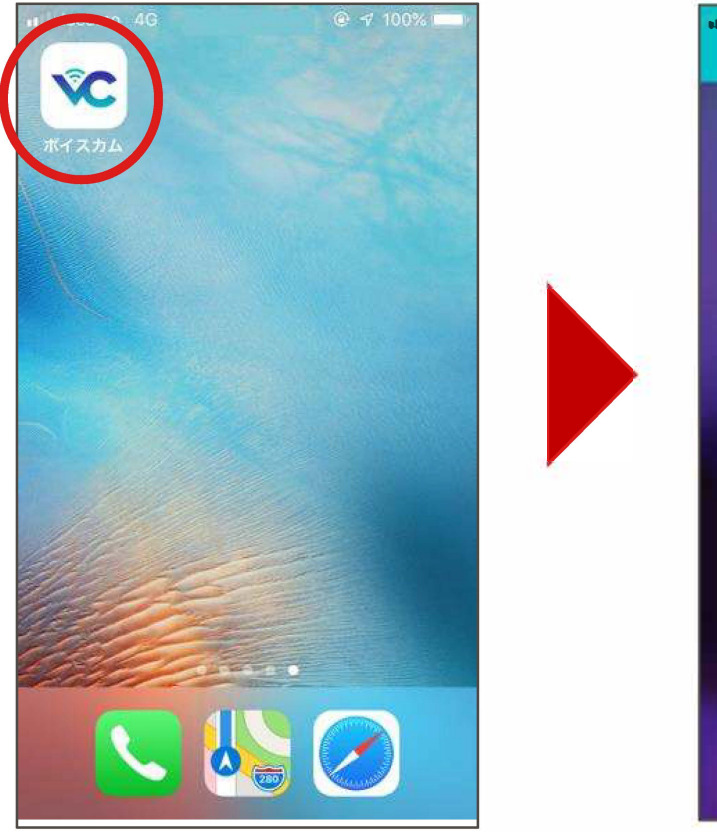

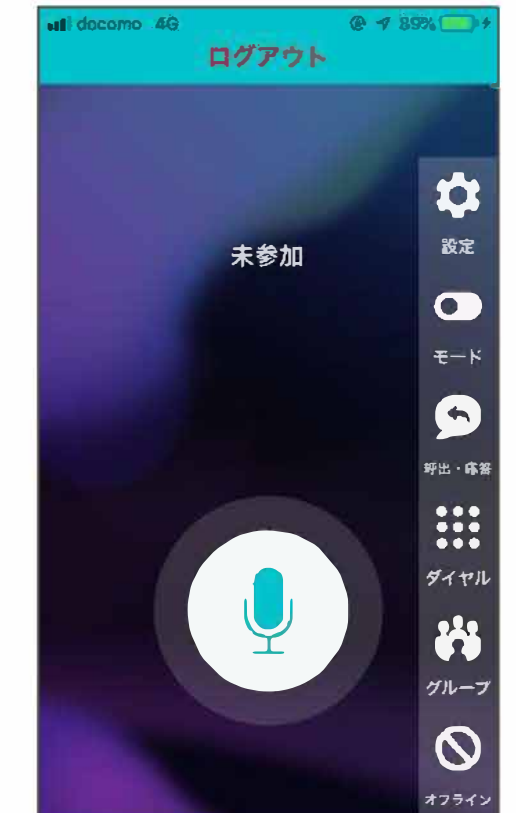

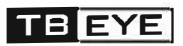

2.準備

## ③ アカウントを設定する。

#### ③-1 メニューの「設定」をタップし、登録したいアカウントを選択します。 ※ここでは、「ユーザ1」に設定する手順を説明します。

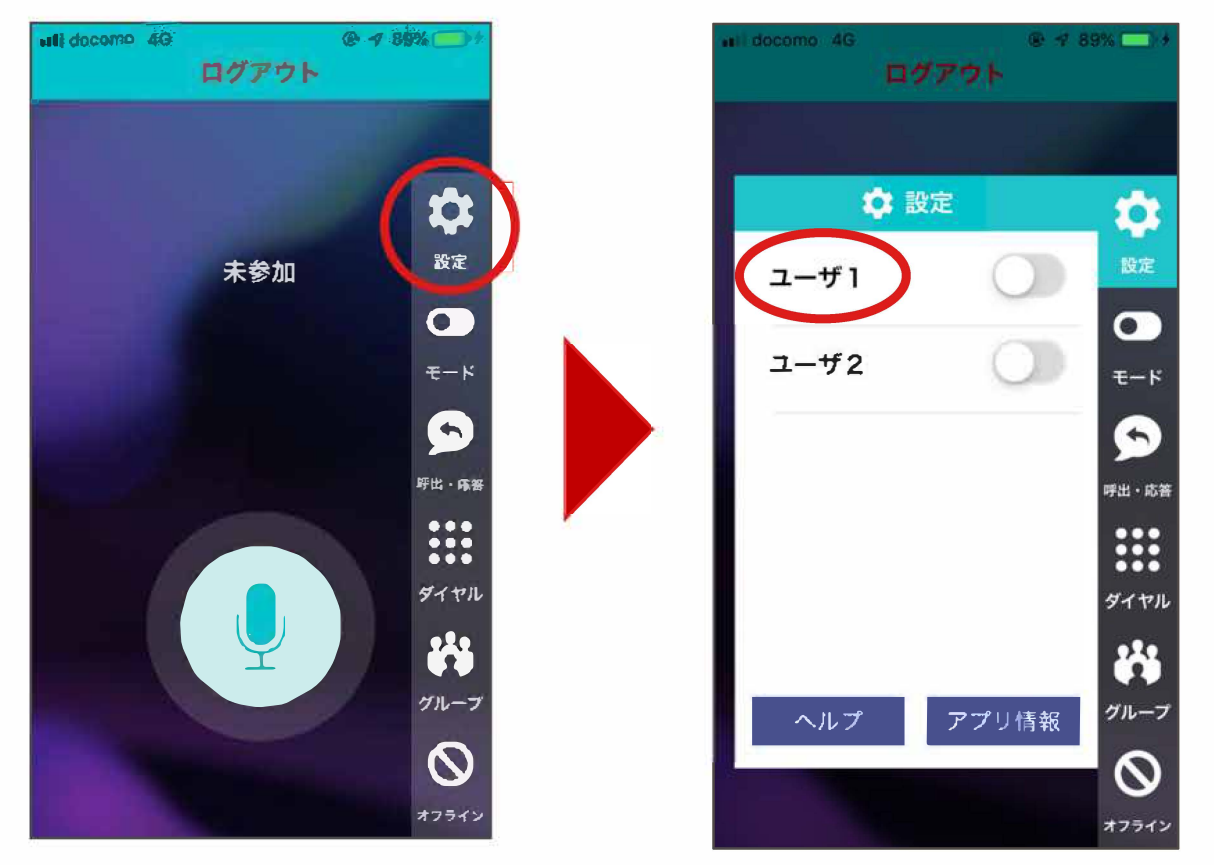

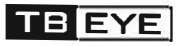

2.準備

## ③ アカウントを設定する。

③-2 事前にお渡ししたアカウント情報を入力し「OK」ボタンを押下します。

※アカウント情報は3ページ目をご参照ください。

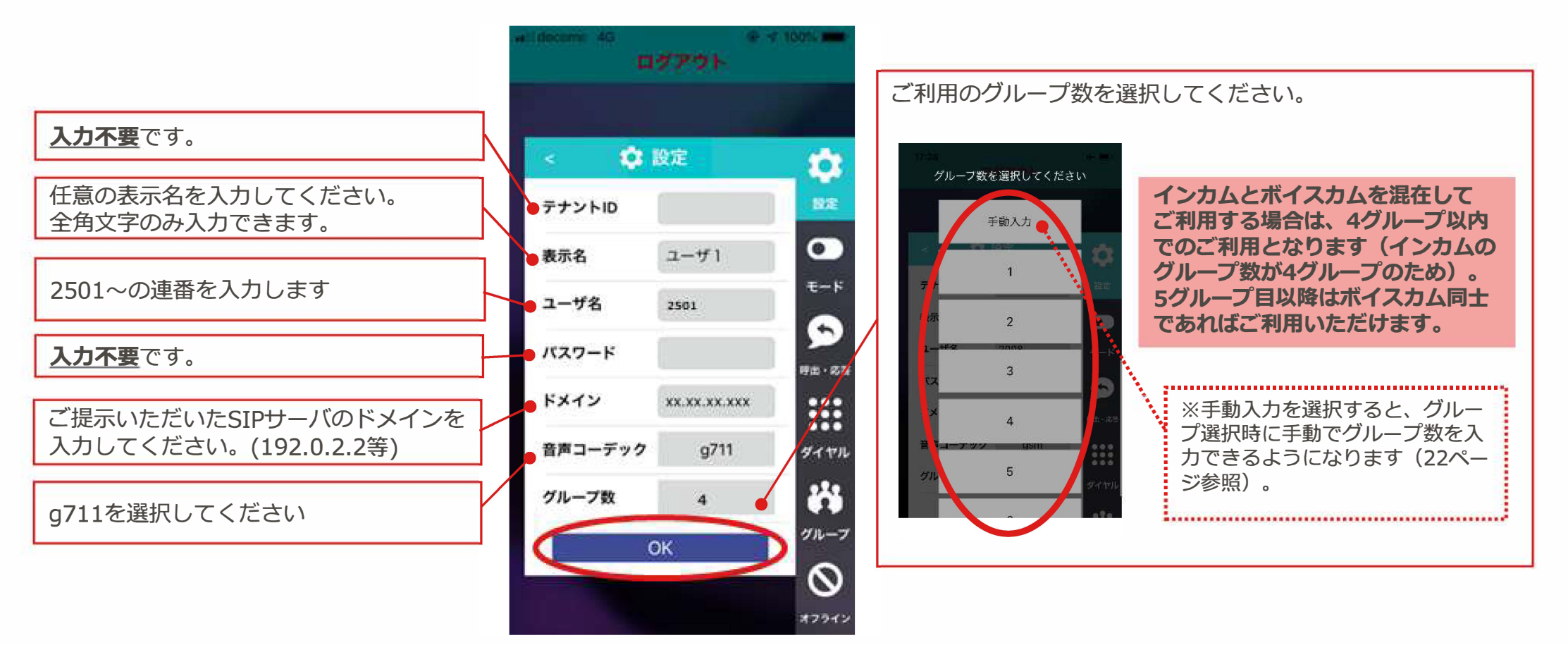

2.準備

※インストール直後の初回ログインでは、前回参加したグループがないため、オフライン 状態で始まります。 (グループ切替方法は21ページを参照)

## ③ アカウントを設定する。

STEP3 ボイスカムの設定

③-3 設定したアカウントのトグルスイッチをタップしてチェックを有効にします。 オンラインになれば設定完了です。

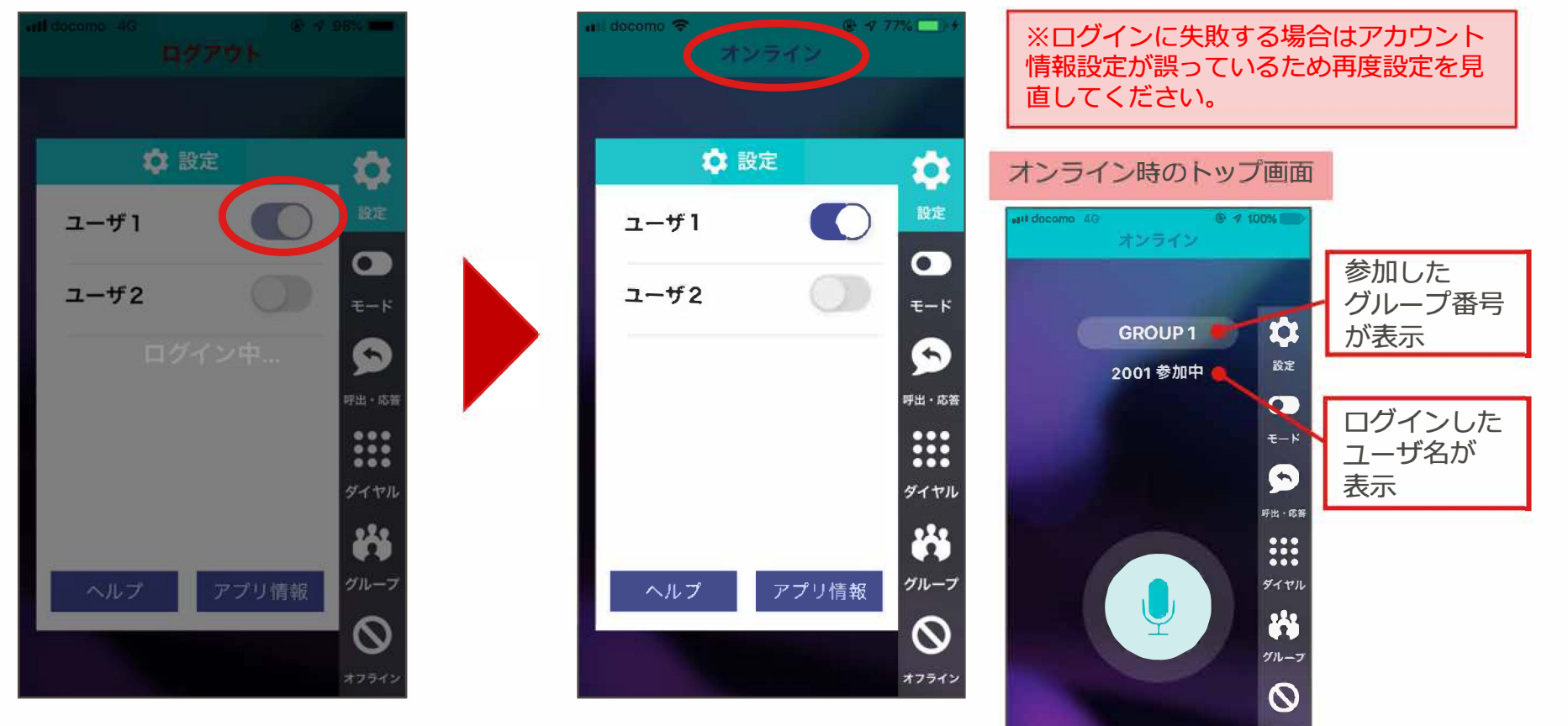

## 3.ご利用方法

### 通話方法

 $(\mathbf{1})$ 

#### 画面で操作する。 画面の会話ボタンを押し続けます。 押し続けている間、会話ができます。

## ② マイクで操作する。

側面にある会話ボタンを押し続けます。 押し続けている間、会話ができます。

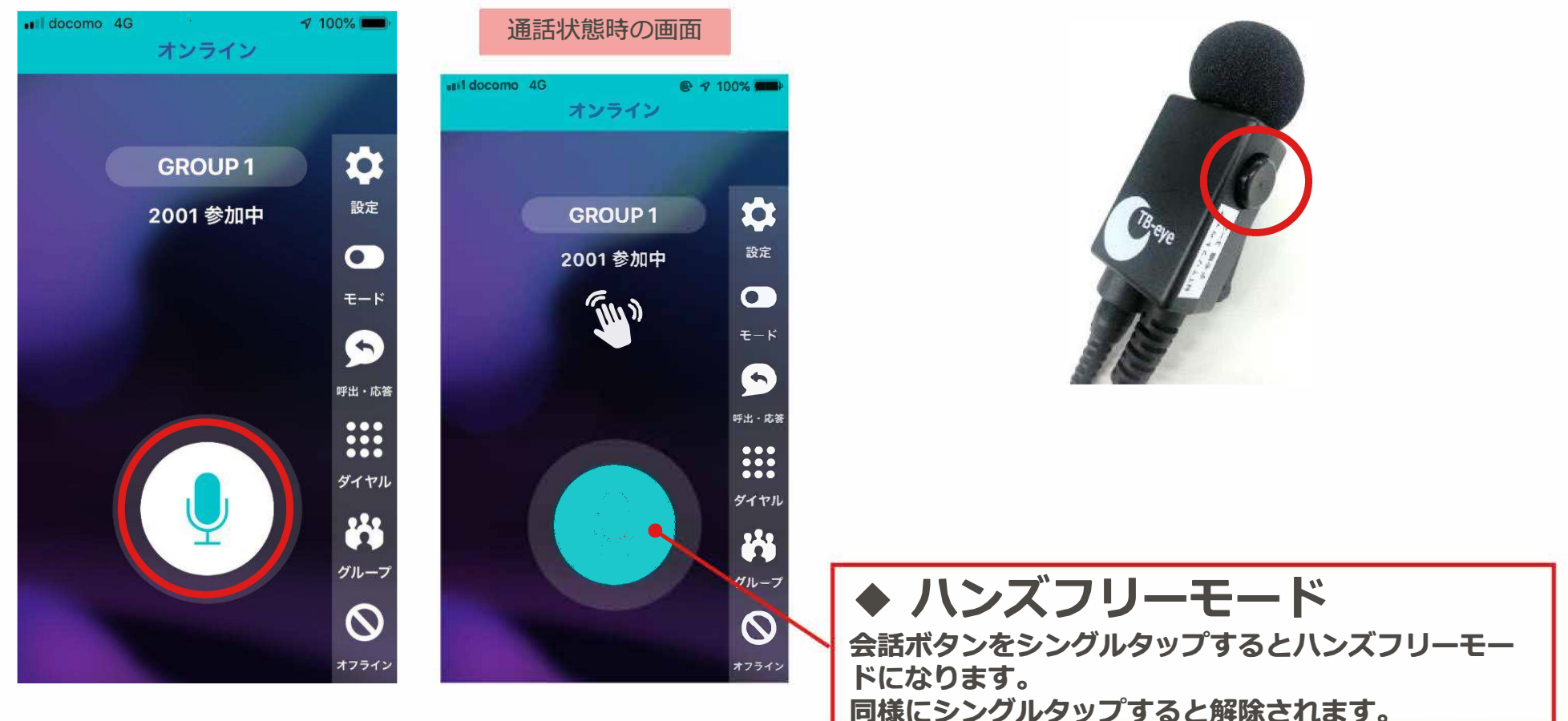

## 3.ご利用方法

グループの切替

※前回終了時にグループに接続している場合は、前回選択したグループへ自動的にログインします。

## ① グループを選択する。

## 1 メイン画面で「グループ」をタップし、参加するグループを選択して 「グループに接続する」を押下します。

※ここでは、「グループ1」に設定する手順を説明します。

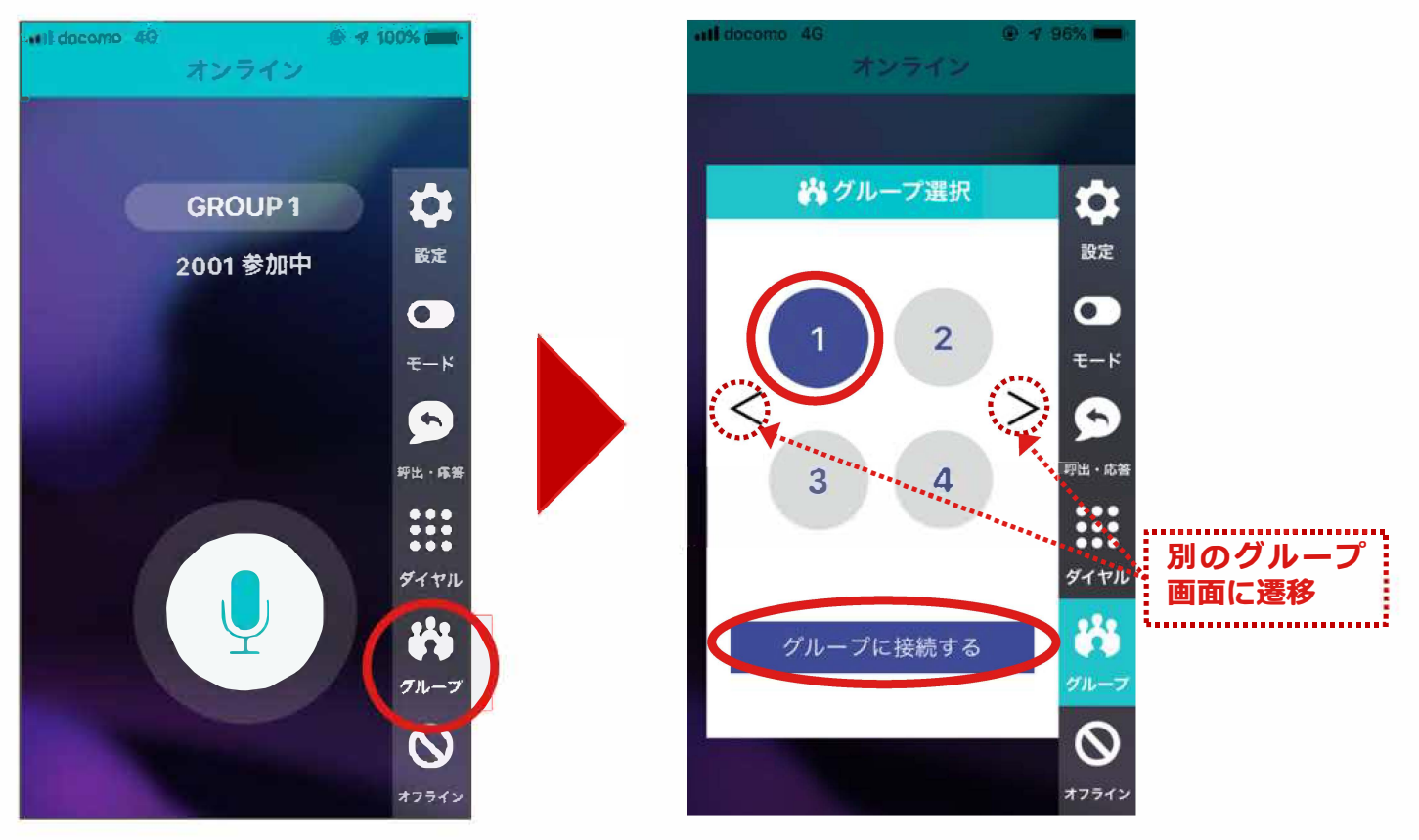

3.ご利用方法

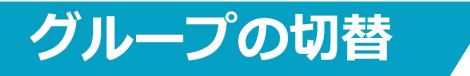

#### 設定でグループ数に「手動入力」を設定した場合

参加したいグループ番号を入力し、「グループに接続する」ボタンを押下することで、該当の グループに参加しグループトークを開始できます。

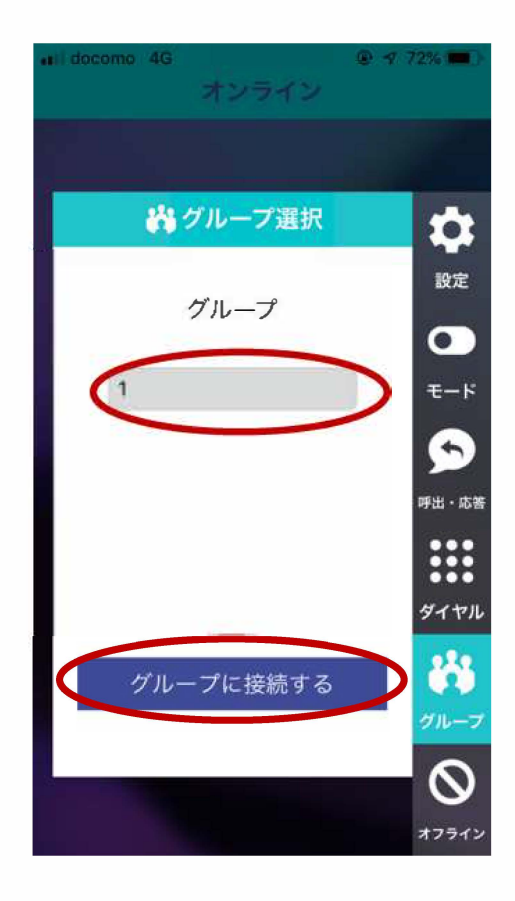

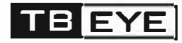